## 1. 選擇「就業媒合廠商帳號申請」

| eeu tool             |  |
|----------------------|--|
| SCHEUL               |  |
| Please Sign In       |  |
| 輸入帳號                 |  |
| 輸入密碼                 |  |
| 量人系统                 |  |
| 就業煤合廠商機號申請<br>前來開巻這寫 |  |
| EUC IN CARTO         |  |
|                      |  |
|                      |  |

## 2. 依序填入公司資料(每個欄位為必填)

| 0 | 新瑁 | _顺阳 | 真科 | <b> </b> |
|---|----|-----|----|----------|
|   |    |     |    |          |

-

| · · · · · · · · · · · · · · · · · · ·                                     |        |                      | 若有密碼忘記請聯絡本校實習就業組 06-2664911 |
|---------------------------------------------------------------------------|--------|----------------------|-----------------------------|
| 假独申請                                                                      |        |                      |                             |
| 公司資訊                                                                      |        |                      |                             |
| 行業別                                                                       |        |                      |                             |
| □ 醫療環保                                                                    | □ 艦舷休開 | □ 資訊相關               | □ 電子相關                      |
| □ 一般服務                                                                    | □傳統製造  | □ 批發貨售               | □ 文化出版                      |
| □ 傳播媒體                                                                    | □ 物流倉儲 | □ 金融保險               | □ 公教社福                      |
| □ 聲建土木                                                                    | □ 農林漁牧 | □ 法律會計               | 口其他                         |
| 公司類別(可複選)                                                                 |        |                      |                             |
| <ul> <li>一般廠問</li> <li>一校友廠問</li> <li>與本校有簽署合作備忘</li> <li>公司名稱</li> </ul> | 练(MOU) | 統一編號                 | 負責人                         |
|                                                                           |        | 如沒有纸一编號,此屬位語塙手醬號碼或市話 |                             |
| 公司地址                                                                      |        |                      |                             |
|                                                                           |        |                      |                             |
| 公司釐介                                                                      |        |                      |                             |
|                                                                           |        |                      |                             |
| 主要商品/服務項目(請列]                                                             | 占表示)   |                      |                             |

| 福利制度        |                    |        |  |
|-------------|--------------------|--------|--|
| 經營理念        |                    |        |  |
| 聯絡人資訊       |                    |        |  |
| ※聯絡人電話:若提供手 | 機號碼,因網頁可供搜尋,請自行斟酌是 | 否提供!   |  |
| 聯絡人姓名       | 聯絡人電話              | 分機(選填) |  |
| 聯絡人E-mail   |                    |        |  |
|             |                    |        |  |

## 3. 點選左上方送審

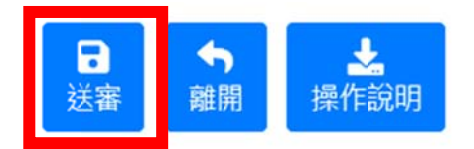

 存檔後即為送審狀態,請靜候本組 2-3 個工作天完成審核。
 審核通過後,貴公司將可登入本校徵才系統填寫應徵職務 (帳號&密碼:預設為8碼統編)

| SCHOL                |
|----------------------|
| Please Sign In       |
| 735                  |
| 登入系統                 |
| 就業媒合廠商帳號申請<br>訪客問卷填寫 |

6. 登入後點選左列功能選單點選「密碼更改」

7. 密碼更改:可更改使用者密碼,更改後請務必牢記。

密碼更改

| SCH            | 001        |
|----------------|------------|
| ■ 01000 首頁區    |            |
| 🖮 06000 条統管理   |            |
| ▶ 06051 密碼更改   | 您日前没有新的訊息! |
| R1 就業媒合管理系統    |            |
| ▶ R1001 廠商資料審核 |            |
| ▶ R1002 應微職務設定 |            |
|                |            |
| 重新輸入新密碼        |            |
|                |            |

8. 廠商職務設定:點選新增,以新增徵才資訊。

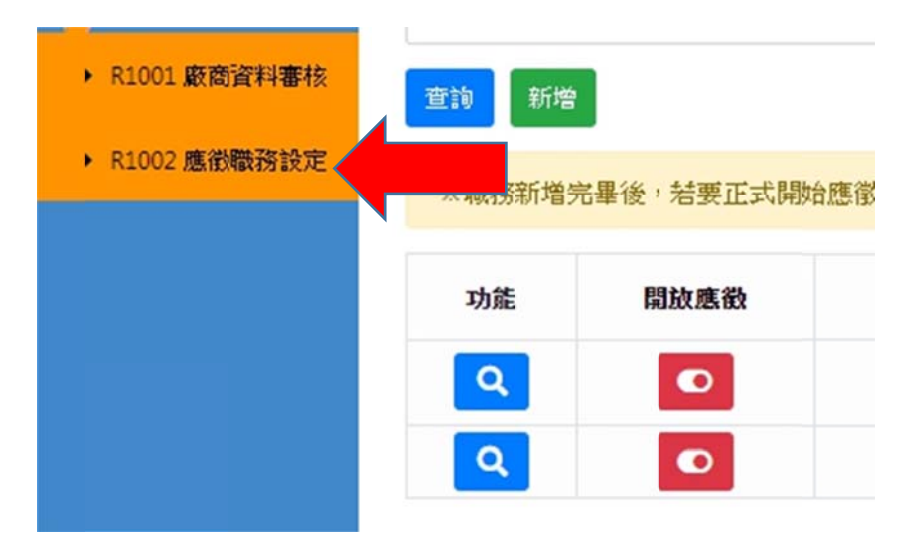

| 職務名稱                                      | 職缺種類 |
|-------------------------------------------|------|
|                                           | 全部   |
| <b>查詢</b> 新增                              |      |
| ※職務新增完畢後,結要正式開始應徵時,需點擊下方的「開放應徵」(這樣學生才看的到) | 1    |
| ※系統查無符合條件之資料, 煩請確認搜尋條件!                   |      |

## 9. 依序填入職務設定後存檔

| ●新增_應徵職務設          | 定    |      |      |        |
|--------------------|------|------|------|--------|
| 17745              |      |      |      |        |
| 職百姓定               |      |      |      |        |
| 联铁说明               |      |      |      |        |
| 關為於種類              |      |      |      |        |
| ◎ 正観               | ◎ 兼職 | 0 22 |      |        |
| 際地名第               |      |      |      |        |
|                    |      |      |      |        |
| <b>聯缺說明(講列點表示)</b> |      |      |      |        |
|                    |      |      |      |        |
| 需求人數               |      |      | 体假制度 | 是否需要出差 |

10. 將職缺點選「開放應徵」, 關閉時亦同。若無需公開應徵, 請自行登入關閉。

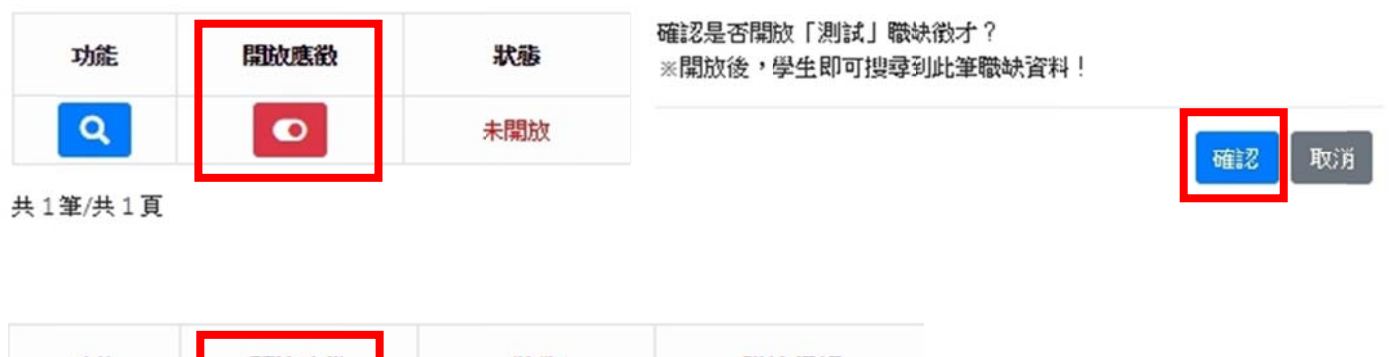

| 功能 | 開放應徵 | 狀態  | 職缺種類 |
|----|------|-----|------|
| ٩  | Θ    | 開放中 | 正職   |

聯繫窗口:

嘉南藥理大學實習就業組公務信箱: <u>box19501@mail.cnu.edu.tw</u> 公務電話:06-2664911 分機 1411